| jict            | JINYOUNG Cor<br>Human-Computer Interfac                                                           | Issued Date :<br>2011-01-26 |               |
|-----------------|---------------------------------------------------------------------------------------------------|-----------------------------|---------------|
| то :            | #501, 222-12 MARIOTOWER, 0<br>GURO-KU, SEOUL, KOREA<br>TEL : 82-2-890-6400<br>FAX : 82-2-890-6406 | Page :<br>14Pages           |               |
| Ver 1.0         | HOME PAGE : <u>http://www.jyct.c</u>                                                              | om/                         |               |
| 17" TET I CD Mo | nitor INOV17V-T                                                                                   |                             | ISER'S MANUAI |

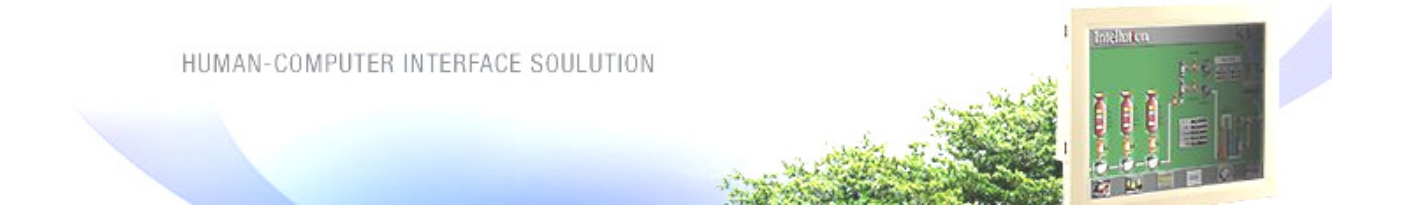

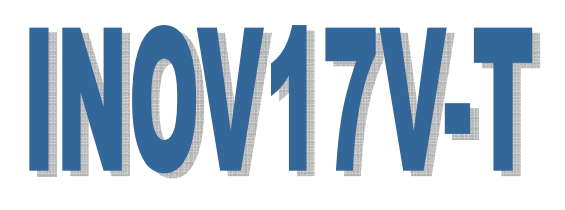

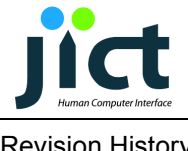

**Revision History** 

| Date     | Rev. No. | Contents | Page |
|----------|----------|----------|------|
| 11.01.26 | 1.0      | Initial  |      |
|          |          |          |      |
|          |          |          |      |
|          |          |          |      |
|          |          |          |      |
|          |          |          |      |
|          |          |          |      |

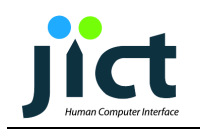

# TABLE OF CONTENTS

| ♦ Safety Precaution                                                 | 4  |   |
|---------------------------------------------------------------------|----|---|
| - Install and General Handling Precaution                           | 4  |   |
| - Operating Precaution                                              | 4  |   |
| - Cleaning and Management Precaution                                | 4  |   |
|                                                                     |    |   |
| ♦ Introduction                                                      | 5  |   |
| <ul> <li>Graphics input Modes supported</li> </ul>                  | 5  |   |
| ◆Specification                                                      | 6  |   |
| ♦ Block Diagram                                                     | 7  |   |
| <ul> <li>LCD DISPLAY SYSTEM Adjustments<br/>and Settings</li> </ul> |    |   |
| ♦ Connector                                                         |    | 2 |
| ♦ Dimensions                                                        | 14 | Ļ |

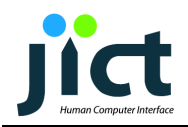

### **1. Safety Precaution**

-The safety recommendations outlined in this section are to be read, understood

and followed before operating the product.

- Keep this information in a safe place for future reference. Failure to comply

with any of the following safety procedures could result in serious hazard.

### 1.1. Set up and General Handling Precaution

- 1. Please set up the monitor in clean area where there is no dust.
- Do not set up the monitor on shaky stand, on incline surface or surfaces subject to frequent vibration.
- 3. This monitor is intended for indoor use only.
- Do not press heavily the TFT-LCD panel with sharp objects, such as nails.
- When set up the monitor, be extremely careful.
   You may get injured from the sharp parts, such as steel covers
- When transporting the monitor, hold the body with both hands and letting LCD screen goes up.
- 7. Do not lift the monitor up with holding LCD panel itself.
- The fluorescence lamp of LCD panel includes mercury.
   Do not waste or bury illegally. When waste, follow the related laws and regulations.

#### **1.2. Operating Precaution**

- Do not place the monitor in areas subject to direct sunlight and radiators or heat registers. Fire or electrical shock may result.
- Do not cover the vents on the monitor cabinet. Bad ventilation may cause a breakdown or fire.
- Do not remove cover(or back). This could result electrical shock.
   Refer servicing to qualified service personnel.
- If you find any abnormal issue or failure while you are using this equipment, immediately unplug the power cable and contact your retailer or Jinyoung Contech Support Help Desk.
- Do not take apart or modify the equipment for any purpose.
   Fire or electrical shock may result.
- Never spill liquid of any kind on the monitor. Do not place in areas where there is high humidity and water splashes.
- Do not plug in/unplug the power cable with wet hands.
   Fire or electrical shock may result.

- Do not plug the monitor into outlets with voltage other than the specified voltage. Incorrect voltage may result in fire or electrical shock
- Do not pull the plug out by the wire. This may cause an electric shock or fire.
- Make sure that the power cable is firmly plugged in and not loose.
   Fire or electrical shock may result.
- Unplug the power cable for safety when not in use the monitor for a long period of time, such as long weekend or moving it. If dust accumulates in this area, it may result in fire.
- Do not connect too many extension cords or plugs to an outlet.
   Fire or electrical shock may result.
- 10. Use only a properly grounded plug and receptacle.
- Do not spill flammable liquid on the monitor. Fire or electrical shock may result.
- Set up the outlet in areas where close to the monitor, easily accessible and easily operative.

### 1.3. Cleaning of the equipment and management Precaution

1. Do not take apart or modify the monitor.

Fire or electrical shock may result.

- 2. When cleaning the monitor, always unplug the power.
- When cleaning the monitor, do not use flammable liquids, such as alcohol, benzene or thinners.
- If you strongly wipe down the surface of the monitor with a sponge and a piece of cloth, in case of plastic equipment, the coating may be fallen away.
- When cleaning the monitor case or the surface of the TFT LCD, wipe with a slightly moistened, soft fabric.
- If the cleaning inside of the monitor is necessary, please contact Jinyoung Contech Support Help Desk.

### USER'S MANUAL

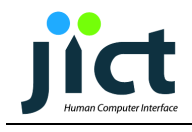

### Introduction

This unit is a LCD monitor using TFT Color LCD panel. It basically supports Analog R,G,B signals, H-Sync, V-Sync. It also support DVI-D Single Link, CVBS 1 Channel and S-Video 1 Channel. This unit has OSD function for the best quality of display on characteristics of each VGA Cards. Touch screen is available by option as user's demand. Touch screen can be used with PS/2 Mouse at the same time.

### ♦ Graphics input Modes supported

| Mode      | Resolution        | Horizontal freq.(KHz) | Vertical freq.(Hz) | Pixel Clock (MHz) |
|-----------|-------------------|-----------------------|--------------------|-------------------|
| VESA MODE | S                 |                       |                    |                   |
|           | 640 x 480 @60Hz   | 31.469                | 59.940             | 25.175            |
|           | 640x480@ 72 Hz    | 37.861                | 72.809             | 31.500            |
|           | 640x480 @ 75 Hz   | 37.500                | 75.000             | 31.500            |
| SVGA      | 800x600 @ 56 Hz   | 35.156                | 56.250             | 36.000            |
|           | 800x600 @ 60 Hz   | 37.879                | 60.317             | 40.000            |
|           | 800x600 @ 72 Hz   | 48.077                | 72.188             | 50.000            |
|           | 800x600 @ 75 Hz   | 46.875                | 75.000             | 49.500            |
| XGA       | 1024x768 @ 60 Hz  | 48.363                | 60.004             | 65.000            |
|           | 1024x768 @ 70 Hz  | 56.476                | 70.069             | 75.000            |
|           | 1024x768 @ 75 Hz  | 60.023                | 75.029             | 78.750            |
|           | 1152x864 @ 75 Hz  | 67.500                | 75.000             | 108.000           |
|           | 1280x960 @ 60 Hz  | 60.000                | 60.000             | 108.000           |
| SXGA      | 1280x1024 @ 60 Hz | 63.981                | 60.020             | 108.000           |
|           | 1280x1024 @ 75 Hz | 79.976                | 75.025             | 135.000           |
|           |                   |                       |                    |                   |
| IBM Modes |                   |                       |                    |                   |
| EGA       | 640x350 @ 70 Hz   | 31.469                | 70.086             | 25.175            |
| CGA       | 640x400 @ 70 Hz   | 31.469                | 70.086             | 25.175            |
| DOS       | 720x350 @ 70 Hz   | 31.469                | 70.087             | 28.322            |
| DOS       | 720x400 @ 70 Hz   | 31.469                | 70.087             | 28.322            |
| VGA       | 640x480 @ 60 Hz   | 31.469                | 59.940             | 25.175            |
| XGA       | 1024x768 @ 72 Hz  | 57.515                | 72.1               | 75.000            |
| SXGA      | 1280x1024 @ 67 Hz | 70.755                | 67.003             | 120.000           |

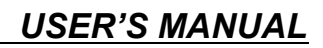

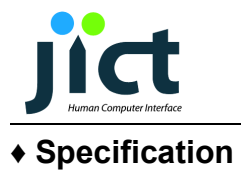

### DISPLAY

|          | Item                                | Description            |  |
|----------|-------------------------------------|------------------------|--|
|          | Active Display Area (mm)            | 337.92(H) x 270.336(V) |  |
|          | Resolution                          | SXGA                   |  |
|          | Pixel Format                        | 1280 x 1024            |  |
| Danal    | Pixel Pitch                         | 0.264 x 0.264 (mm)     |  |
| Fanel    | Number of Colors                    | 16.7 M                 |  |
| realures | Contrast Ratio                      | 1,000 (Typ)            |  |
| -        | Brightness (cd/m <sup>2</sup> )     | 250 (Тур),             |  |
|          | Viewing Angle (L/R/U/D) $CR \ge 10$ | 80/80/80 L/R/U/D (Typ) |  |
|          | Interface                           | LVDS                   |  |
|          | Lamp Life Time                      | 50,000 Hours           |  |

| Input Signal   | PC Connectivity                  | Analog RGB 0.7Vpp±10%, 75 Ohms |
|----------------|----------------------------------|--------------------------------|
|                | Standard Input Source            | DVI-D(Single Link)             |
|                | Standard input Source            | CVBS 1 Channel                 |
|                |                                  | S-VHS 1 Channel                |
| Display        | Functions                        | OSD Functions                  |
| Power          | Adapter Input Voltage Range      | AC 100 ~ 240 VAC(50/60Hz)      |
| AC/DC ADAPTER  | DC out and Monitor Input Voltage | +12 Vdc / 3.5A[Max]            |
| Environmental  | Storage Temperature              | -20 ~ 60°C                     |
| Considerations | Operating Temperature            | 0 ~ 50°C                       |
| Dimensions     | WxHxD                            | 397 x 331.5 x 61(55) mm        |
| Weight         | Net                              | kg,                            |

| Touch      | Touch Screen Technology | 5-Wire Analog Resistive |
|------------|-------------------------|-------------------------|
| Screen     | Interface               | Serial RS-232           |
| (Optional) | Driver Software         |                         |

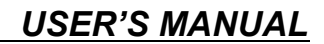

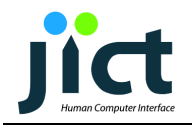

### Block Diagram

System Block Diagram based on TFT LCD Panel & Touch screen

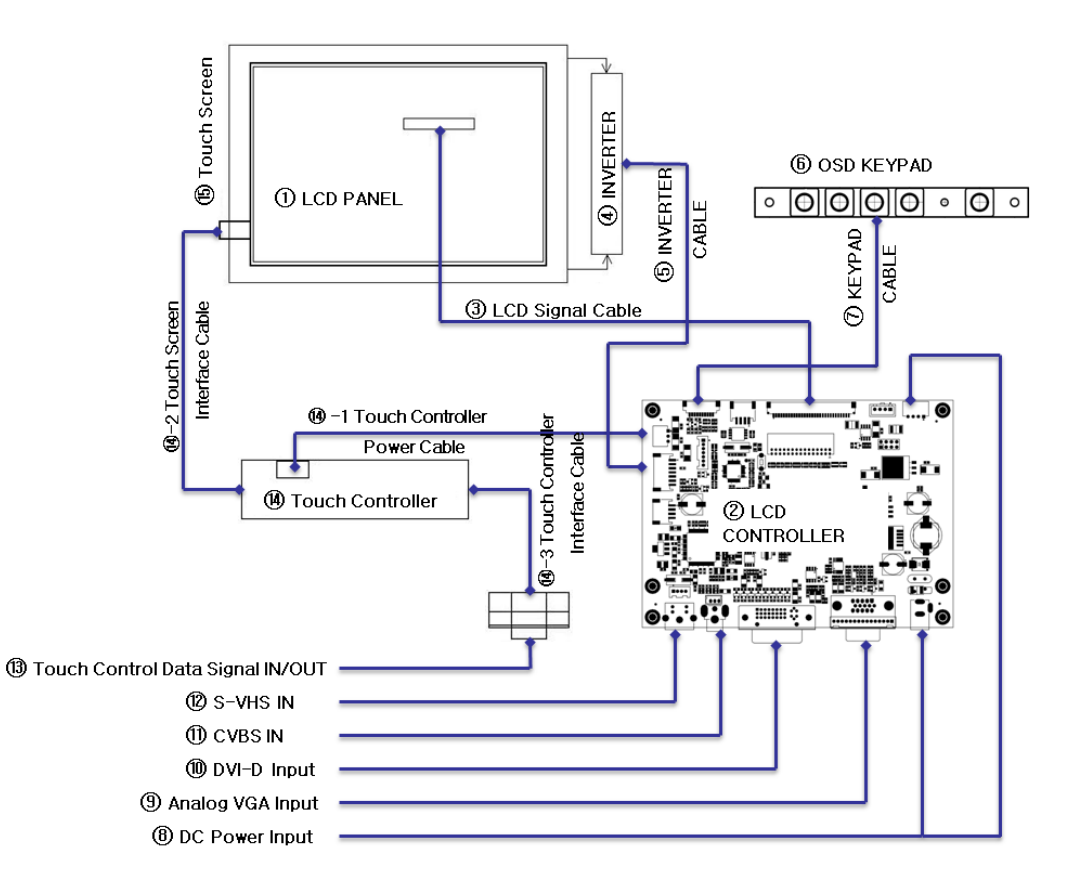

- 1. LCD PANEL
- 2. LCD Controller (TU530)
- 3. LCD Signal Cable
- 4. Inverter
- 5. Inverter Cable
- 6. OSD Keypad Board
- 7. Keypad Control Cable
- 8. DC12[V] Power Input (Adaptor or Power Module)
- 9. PC Analog VGA Input
- 10. DVI-D Input
- 11. Composite Video Input (CVBS)
- 12. S-Video Input
- 13. Touch Control data IN/OUT (Option)
- 14. Touch Controller (Option)
- 14-1 Touch Controller Power Cable (DC5V or DC12V) (Option)
- 14-2 Touch Screen DATA Cable (Option)
- 14-3 Touch Controller Interface Cable (Option)
- 15. Touch Screen

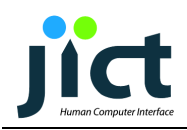

### ♦ LCD DISPLAY SYSTEM Adjustments and Settings

| Controls                                                  | Description                                | HOT KEY Functions        |  |  |  |
|-----------------------------------------------------------|--------------------------------------------|--------------------------|--|--|--|
| On/Off                                                    | Board power on / off Control.              |                          |  |  |  |
| Menu                                                      | Enter OSD Main Menu or Exit OSD Main Menu. |                          |  |  |  |
| SEL                                                       | Select or operate Main item and sub item.  | Input Source Change      |  |  |  |
| UP                                                        | Increase setup value or move cursor up.    | AUTO (Analog Input Only) |  |  |  |
| DN                                                        | Decrease setup value or move cursor down.  |                          |  |  |  |
| HOT KEY Function is only available while OSD menu is OFF. |                                            |                          |  |  |  |

• Input Source Select : VGA  $\rightarrow$  DVI  $\rightarrow$  CVBS  $\rightarrow$  S-Video

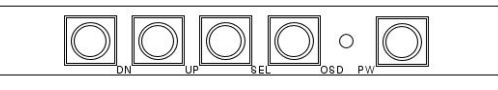

OSD B'D R11

#### **OSD** Function

#### MAIN MENU :

| Analog RGB Input Source        | MAIN MENU  |                                                        | DVI & Video Input Source       |
|--------------------------------|------------|--------------------------------------------------------|--------------------------------|
| MAIN MENU<br>RGB 1024x768 60Hz | -          | Enter COLOR Menu.                                      | MAIN MENU<br>DVI 1024x768 60Hz |
|                                |            | Enter IMAGE SET Menu.                                  | Color                          |
| Image Set                      | <b>•••</b> | Enter POSITION Menu.<br>(DVI, Video Input Not Support) | Position                       |
| OSD Menu                       |            | Enter OSD Menu.                                        | OSD Menu                       |
| V1.0                           |            | Enter MISC Menu.                                       | V1.0                           |

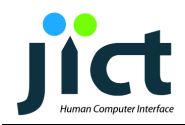

#### COLOR :

## **USER'S MANUAL**

| Analog RGB Input Source    |          | COLOR MENU                                    | DVI & Video Input Source   |
|----------------------------|----------|-----------------------------------------------|----------------------------|
| COLOR<br>RGB 1024x768 60Hz | Ċ        | Adjust Contrast.                              | COLOR<br>DVI 1024x768 60Hz |
| Contrast                   | Ċ.       | Adjust Brightness.                            | °                          |
| Color Adjust               |          | Red, Green, Blue Color Adjust                 | Color Adjust               |
| Color Temp                 | <b>7</b> | Adjust Color Temperature.                     | 🦉 Color Temp               |
| V1.0                       | RGE      | Auto Adjustment. (Not Supported at DVI Input) | V1.0                       |

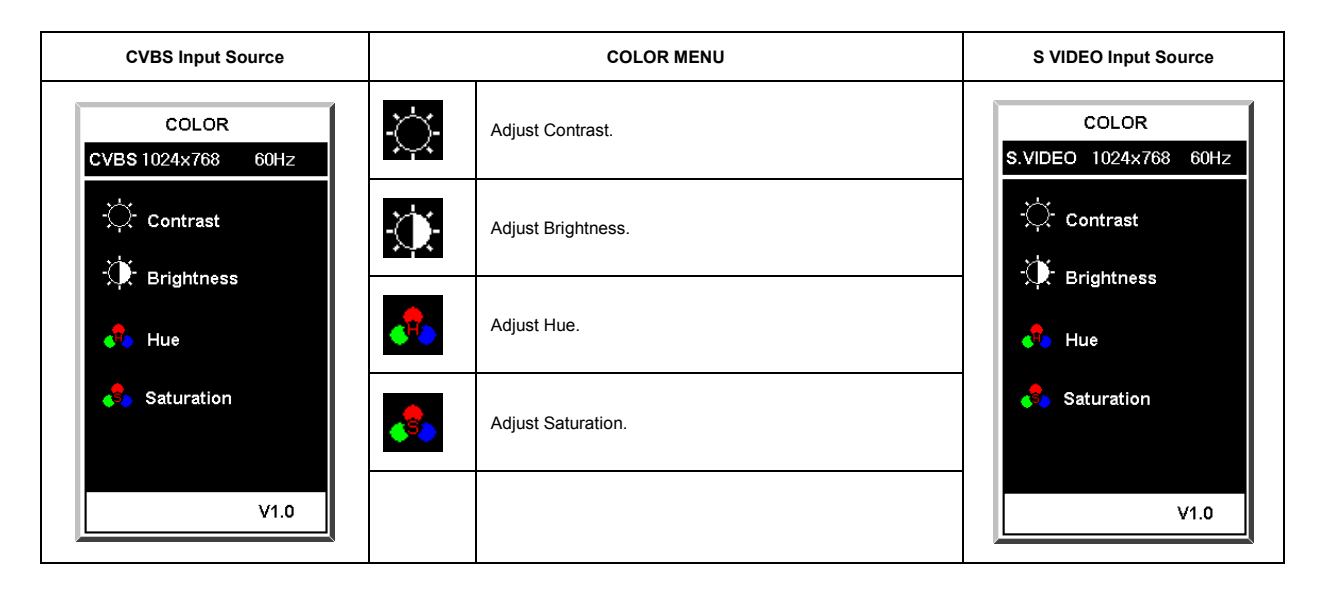

#### IMAGE SET :

| Analog RGB Input Source | IMAGE SET MENU |                                  | DVI & VIDEO Input Source |
|-------------------------|----------------|----------------------------------|--------------------------|
| IMAGE SET               | Adju           | ust Image CLOCK.                 | IMAGE SET                |
| RGB 1024x768 60Hz       | (Not           | t Supported at DVI, Video Input) | DVI 1024x768 60Hz        |
|                         | Adju           | ust Image Phase.                 | -<br>Gamma               |
|                         | (Not           | t Supported at DVI, Video Input) |                          |
| ·<br>Gamma              | - Adju         | ust GAMMA.                       |                          |
| ∦A Sharpness            | Adju           | ust Sharpness.                   |                          |
| V1.0                    |                |                                  | V1.0                     |

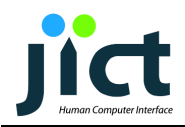

#### POSITION :

| Analog RGB Input Source       | POSITON MENU |                                                                                                    |                                    |
|-------------------------------|--------------|----------------------------------------------------------------------------------------------------|------------------------------------|
| POSITION<br>RGB 1024x768 60Hz | <b>← →</b>   | Adjust the Image Horizontally.<br>(Not Supported at DVI, Video Input)                                                               |                                    |
| H.Position<br>V.Position      |              | Adjust the Image Vertically.<br>(Not Available in DVI, Video mode)<br>Image Auto Adjustment.<br>(Not Supported at DVI, Video Input) | Oniy<br>Analog RGB<br>Input Source |

OSD MENU :

| All Input Source              | OSD MENU |                                             |
|-------------------------------|----------|---------------------------------------------|
| OSD MENU<br>RGB 1024x768 60Hz |          | Adjust the OSD Menu Horizontally.           |
|                               |          | Adjust the OSD Menu Vertically.             |
| USD V.Pos.                    |          | Adjust the amount of OSD menu display time. |
|                               |          |                                             |
| V1.0                          |          |                                             |

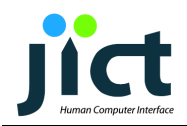

#### MISC :

# USER'S MANUAL

| All Input Source          | MISC MENU |                             |
|---------------------------|-----------|-----------------------------|
| MISC<br>RGB 1024x768 60Hz |           | Select Input signal source. |
| Signal Source             | <b></b>   | Factory Reset.              |
| —_ Keset                  |           |                             |
|                           |           |                             |
| V1.0                      |           |                             |

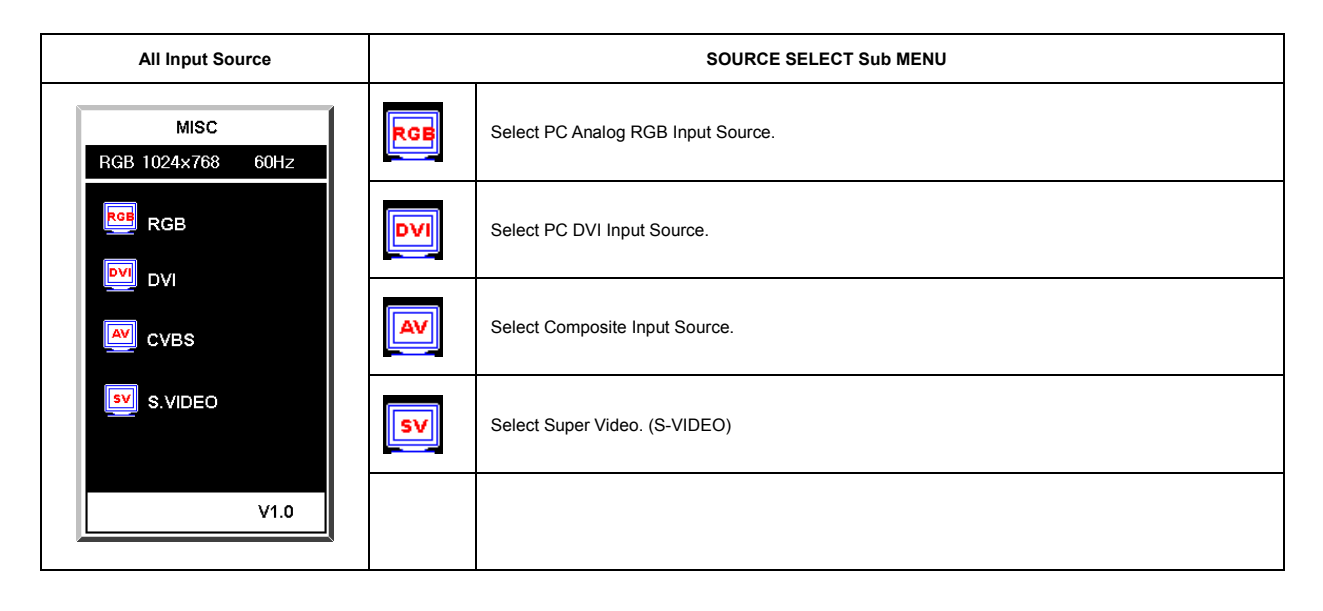

#### Warning Message :

|              | Warning Message |                                                                                                    |  |
|--------------|-----------------|----------------------------------------------------------------------------------------------------|--|
| No Signal    | No Signal       | When there is no VGA Signal(R,G,B H-SYNC, V-SYNC) from PC or when DPMS function is activated.                                 |  |
| No Cable     | No Cable        | Check cable connections.<br>(Analog RGB or DVI Support)                                                                       |  |
| Out of Range | Out of Range    | This issue may occur if the signal from the video adapter exceeds the scan range of the monitor. ( Analog RGB or DVI Support) |  |

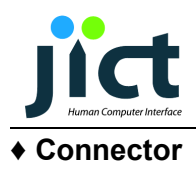

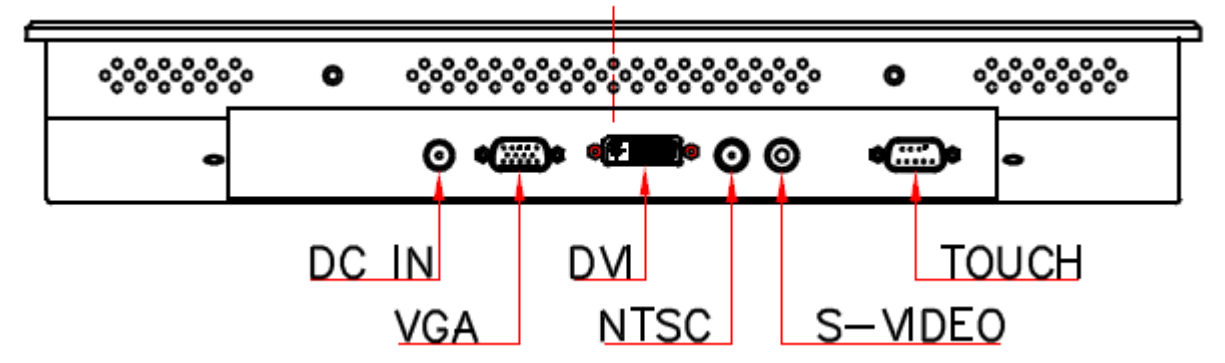

> **DVI Input** : HSM C0507-29FRXSW0R (Digital Single Link)

| PIN   | SYMBOL   | DESCRIPTION          |
|-------|----------|----------------------|
| 1     | RX2-     | T.M.D.S Data 2 -     |
| 2     | RX2+     | T.M.D.S Data 2 +     |
| 3     | GND      | Ground               |
| 4     | NC       | No connection        |
| 5     | NC       | No connection        |
| 6     | SCL      | DDC Clock            |
| 7     | SDA      | DDC Data             |
| 8     | V-SYNC   | Analog Vertical sync |
| 9     | RX1-     | T.M.D.S Data 1 -     |
| 10    | RX1+     | T.M.D.S Data 1 +     |
| 11    | GND      | Ground               |
| 12    | NC       | No connection        |
| 13    | NC       | No connection        |
| 14    | DVI_+5V  | +5V Power            |
| 15    | NC       | No connection        |
| 16    | Hot Plug | Hot Plug Detect      |
| 17    | RX0-     | T.M.D.S Data 0 -     |
| 18    | RX0+     | T.M.D.S Data 0 +     |
| 19    | GND      | Ground               |
| 20    | NC       | No connection        |
| 21    | NC       | No connection        |
| 22    | GND      | Ground               |
| 23    | RXC+     | T.M.D.S Clock +      |
| 24    | RXC-     | T.M.D.S Clock -      |
| 25/C1 | NC       | No connection        |
| 26/C2 | NC       | No connection        |
| 27/C3 | NC       | No connection        |
| 28/C4 | NC       | No connection        |
| 29/C5 | GND      | Analog ground        |
| 30/C5 | GND      | Analog ground        |

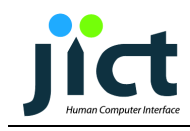

> VGA analog Input : DB-15 way high density 3 row

| PIN | SYMBOL  | DESCRIPTION                              |
|-----|---------|------------------------------------------|
| 1   | RED     | Red, analog                              |
| 2   | GREEN   | Green, analog                            |
| 3   | BLUE    | Blue, analog                             |
| 4   | NC      | No connection                            |
| 5   | CHK_CBL | VGA cable connection check               |
| 6   | AGND    | Analog ground red                        |
| 7   | AGND    | Analog ground green                      |
| 8   | AGND    | Analog ground blue                       |
| 9   | DDC5V   | +5V power supply for DDC (optional)      |
| 10  | GND     | Digital ground                           |
| 11  | NC      | No connection                            |
| 12  | D_SDA   | DDC serial data                          |
| 13  | HS_IN   | Horizontal sync or composite sync, input |
| 14  | VS_IN   | Vertical sync, input                     |
| 15  | D_SCL   | DDC serial clock                         |

### > CVBS Input : RCA Right Angle (Yellow)

| PIN | SYMBOL | DESCRIPTION                  |  |
|-----|--------|------------------------------|--|
| 1   | CVBS   | Composite Video Signal Input |  |
| 2   | GND    | Ground                       |  |

### S-VHS Input : Mini-Din 4pin

| PIN | SYMBOL | DESCRIPTION     |
|-----|--------|-----------------|
| 1   | S-C_IN | Croma Input     |
| 2   | GND    | Ground          |
| 3   | GND    | Ground          |
| 4   | S_Y_IN | Luminance Input |

### > Power DC 12[V] Input Jack : DC Power jack, 2.5mm contact pin diameter

| PIN | DESCRIPTION |  |
|-----|-------------|--|
| +   | + 12VDC In  |  |
| -   | Ground      |  |

### > Touch Rs232 port : DB-9 way high density 2 row (Optional)

| Pin | Signal               | Pin | Signal |
|-----|----------------------|-----|--------|
| 1   | N.C                  | 6   | DSR    |
| 2   | TXD0( To PC RXD Pin) | 7   | RTS    |
| 3   | RXD0( To PC TXD Pin) | 8   | N.C    |
| 4   | DTR                  | 9   | N.C    |
| 5   | Ground               |     |        |

Dimensions

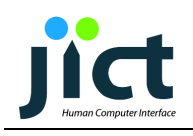

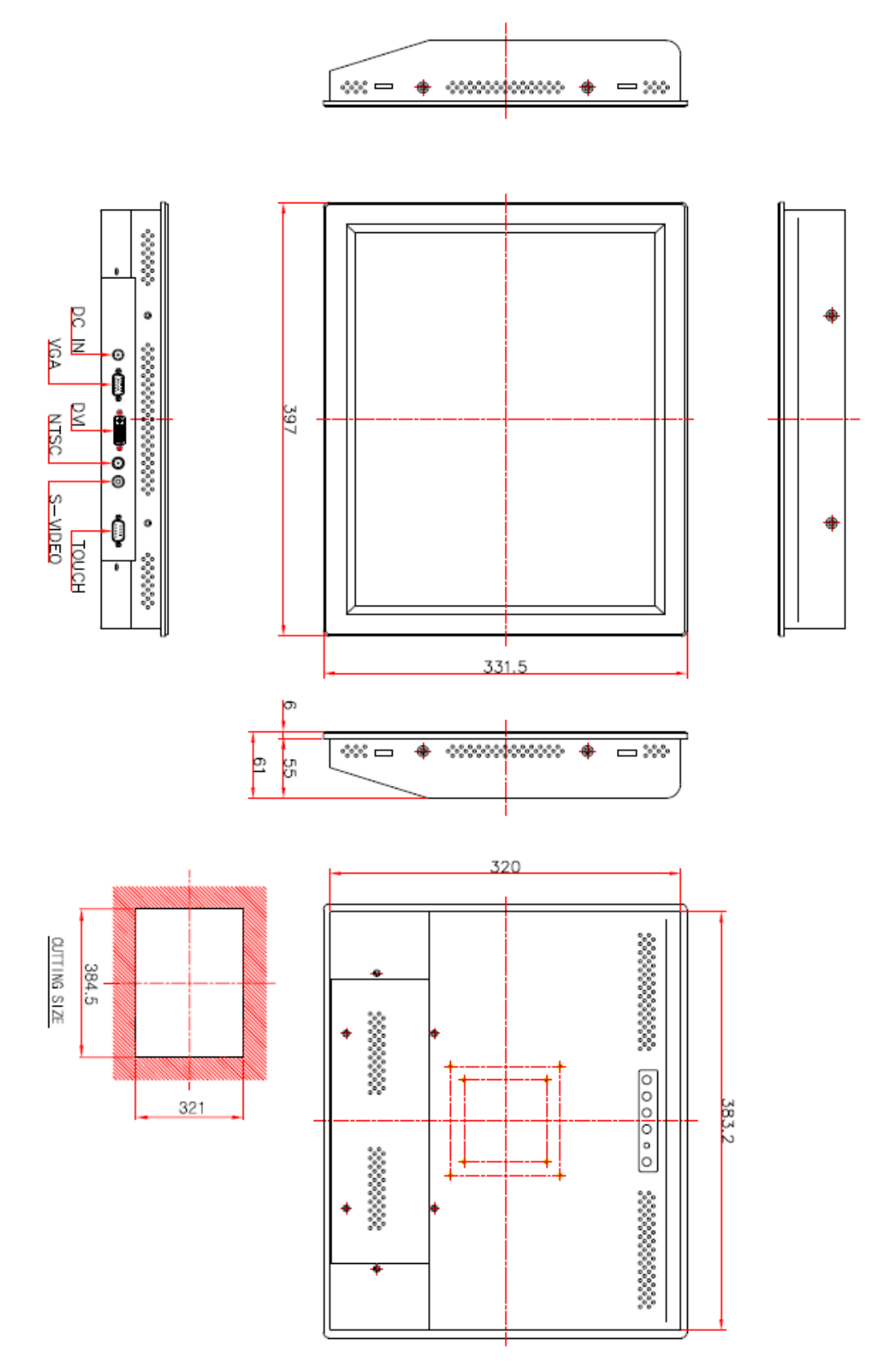